## 试机操作手册

一、试机入口:

在信息平台(https://sltrczx.scslrc.cn/web/#/home/index) 进入个人中心-我的考试,点击安管人员考试试机【进入考 试】按钮,进入试机页面。如下图:

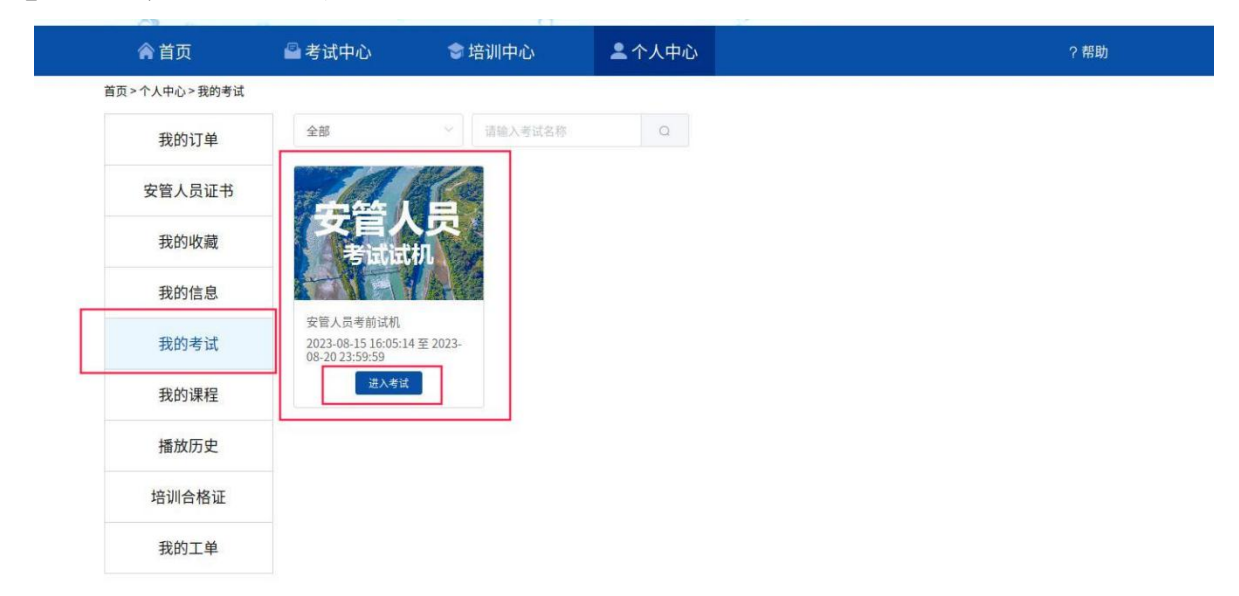

二、电脑端设备调试

点击【调试摄像头&麦克风设备】,继续点击【开始调试设备】根据系统提示完成设备调试及摄像头设置。

 1.【调试摄像头&麦克风设备】板块。若检测窗口显示黑屏, 请按照点击摄像头和麦克风后面的三角符号,启用摄像头和麦克 风。若无法启用,参见页面右侧"未检测到/出现异常情查看下 方步骤。

| 此处显示出本人视频 | ④ 摄像头和麦壳风 ② 具                                        | <b>屏幕</b> 录制                          | ● 手机摄像监控                                             | - 🕐 ആನೆ.ಕೆ.ಮ |
|-----------|------------------------------------------------------|---------------------------------------|------------------------------------------------------|--------------|
|           |                                                      | 摄像头                                   | Integrated Camera (04f2:b6c2)                        |              |
|           | 当前末接入摄像头                                             | 麦克风                                   | 默认 - External Mic (Realtek High Definit<br>启用摄像头和麦克风 |              |
|           | 调试状态: ● 异常                                           |                                       |                                                      |              |
| 显示正常      | 注意事项:<br>01.点击【启动摄像头和鹿死风】后,浏览器<br>音奏用4月短间图上) 通过年龄 百世 | 將提示您援权,请务必点击。<br>查要帮助之 <del>样</del> 〉 | 始评"!                                                 |              |

摄像头和麦克风检测通过后字体变成绿色,页面显示摄像头实时画面。调整摄像头角度,使其正对自己脸部。

| ● 摄像头和菱壳风                               |                                         | ● 手机摄像监控                                                                                             | — 🔕 调试完成 |
|-----------------------------------------|-----------------------------------------|----------------------------------------------------------------------------------------------------|----------|
| Witkt: • ER                             | 理參头<br>変現风                              | Integrated Camera (04f2:b6c2) ・<br>解认 - External Mic (Realtek High Definit<br>の 初日成功局动振奏集和表売风<br>下一歩 | 6        |
| 注意事项:<br>01.点击【启动服修头和麦壳风<br>查看级作频引图片》 2 | 1] 后,浏流器将提示您授权,请务必点击<br>副试失败,点此查看帮助文档 > | *fc)¥* 1                                                                                             |          |

2.【电脑端录屏功能检测】下拉页面,进入"PC端录屏功能检测"板块,点击开始测试按钮。

| 1 摄像头和麦克风 ———————————————————————————————————— | 2 屏幕录制                                | 🕄 手机摄像监控                | 🌒 调试完成 |
|------------------------------------------------|---------------------------------------|-------------------------|--------|
| 当前未接入屏幕                                        | <b>E</b> 梁制                           | 启动麻棄录制                  |        |
| 调试状态: ● 异常                                     |                                       |                         |        |
| 注意重项:                                          |                                       |                         |        |
| 01. 点击【启动屏幕录制】局<br>查署操作指引图片》                   | 后,浏览器将提示您授权,请务必都选]<br>调试失败,点此查看帮助文档 > | 释"整个屏幕",将答题的整个屏幕进行"分享"! |        |

在弹出的【共享屏幕】窗口中,选择【整个屏幕】并点击示 意屏幕后再点击下方【分享】按钮。右侧看见自己电脑屏幕实时 画面,说明录屏功能检测通过。

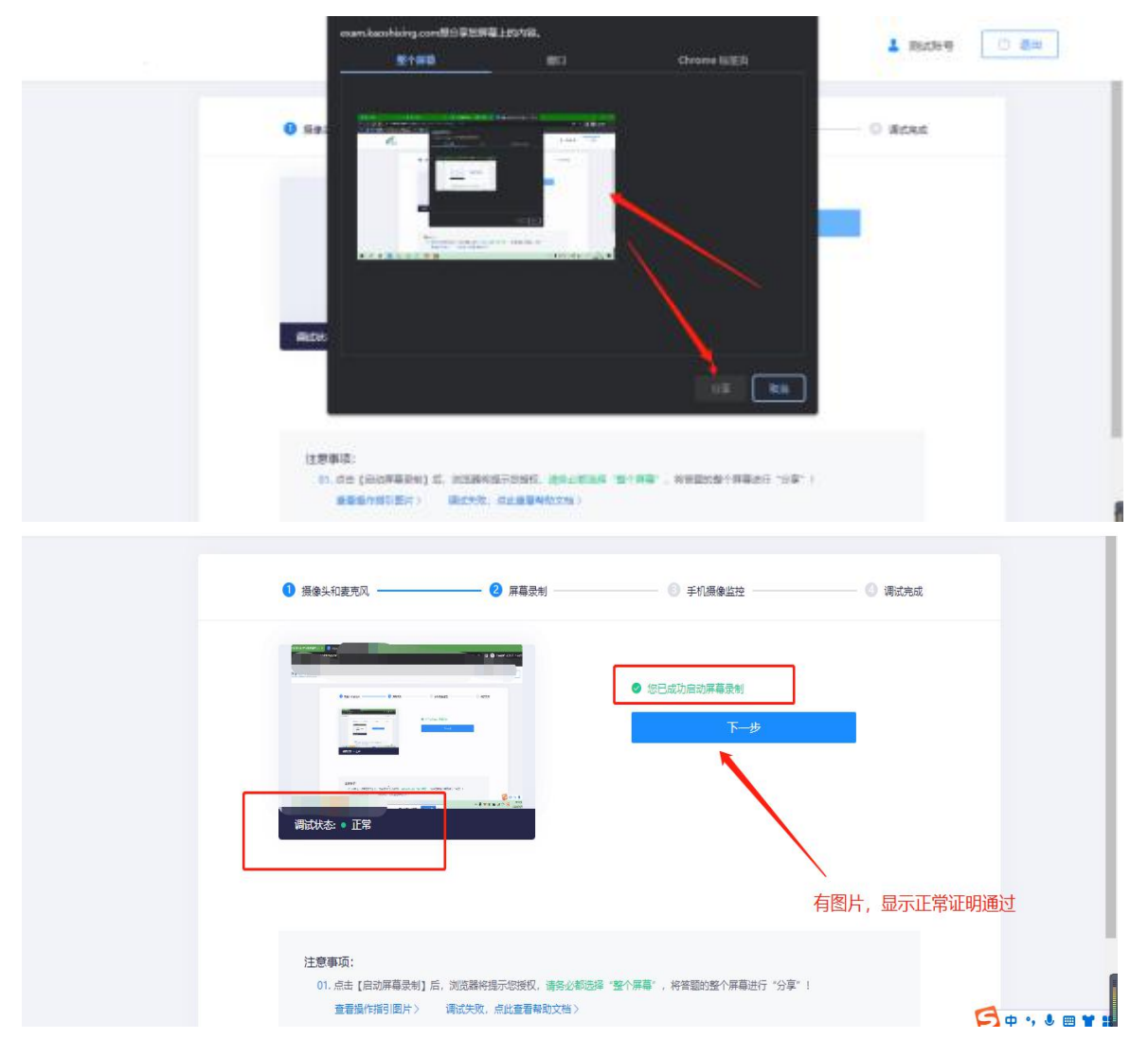

三、考试

1.身份核验

设备测试完毕,开始考试,返回顶部点击右上角【我已调试 完毕,关闭页面】。在弹出的界面勾选【我已完成设备调试】以 及【我已阅读上述说明】,点击下方【身份核验】按钮。

2.填写信息

填写考生【真实姓名】、【身份证号】,填写完成后点击【下一步】。

3. 拍照采集

点击页面中的【拍照】,照片采集成功后点击【确定】。

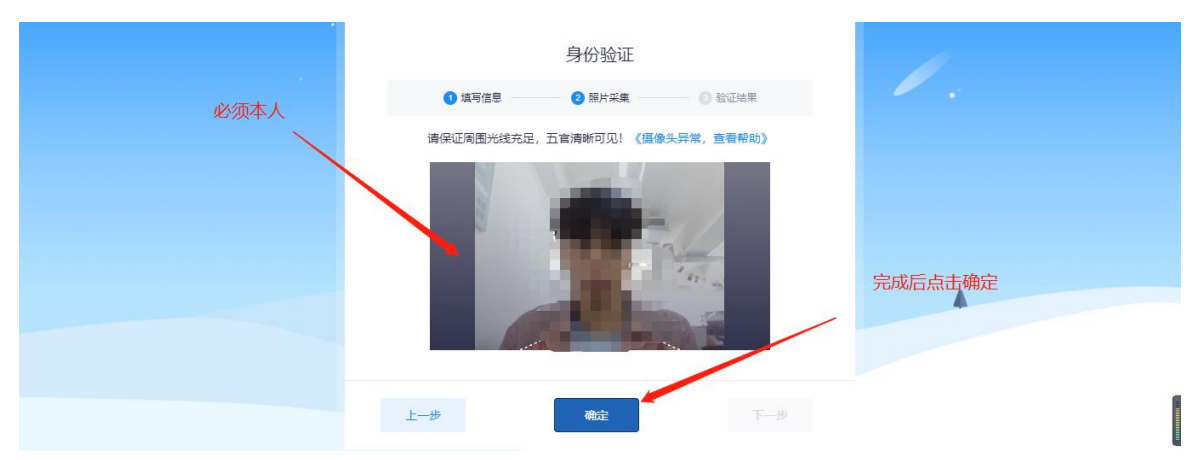

4.验证成功

验证成功后点击【开始】,即开始正式笔试考试。

|   |                    |          |            | 1 R826-9 | 100 |
|---|--------------------|----------|------------|----------|-----|
| 0 | 2022年唐社会公开探导中市的建立通 | AIRARS   |            |          |     |
|   |                    | 身份验证     |            | 1        |     |
|   | 0 #955             | 0 RH28   | D It Gall  | 1.       |     |
|   |                    | NHEARD   |            |          |     |
|   | · · · · ·          | 某他已成功能能想 | 200-010-02 |          |     |
|   |                    |          |            |          |     |
|   |                    |          |            |          |     |
|   |                    |          |            |          |     |
|   |                    | THE      |            |          |     |
|   |                    |          |            |          |     |

5.开始考试

进入考试界面后,点击【我已阅读指引,开始授权】,在弹 出页面点击【整个屏幕】并点击示意屏幕后然后点击【分享】, 进入正式考试页面。请确保左上角实时画面正常,若黑屏,请参 照调试设备步骤完成检测。请选择安静环境考试,关闭电脑端所有与考试无关的软件,避免意外干扰和软件弹窗影响考试。

|                                                                                                |                                                                                                    |                                                                                                    | 测试账号 ① 退出                             |
|------------------------------------------------------------------------------------------------|----------------------------------------------------------------------------------------------------|----------------------------------------------------------------------------------------------------|---------------------------------------|
| The second                                                                                     | PC桌面录<br>请根据下方操作指引选择整个屏幕进行共3<br>慎重操作!                                                                                                    | 用授权指引<br>享,共享的屏幕将用于考试监考和录屏,请                                                                                                    | 剩余时间<br>00:59:53<br>当前进度<br>05        |
| 人動性測明中学: 0次<br>耐けいの不同時の使用 (参加性)<br>固定性理解分支: (参加性)<br>PC違同型所: (所称: ゆな音<br>手机型振動会): (所称: 日本者二単明) | AND<br>THE STATE OF THE STATE OF | C B C C The Control Landbling Landbling Landbl | · · · · · · · · · · · · · · · · · · · |
| 答题卡                                                                                            | Chrome谷歌浏览器                                                                                                    | Firefox火狐浏览器                                                                                                    |                                       |
| 单选数(共5级)<br>1 2 3 4 5 ▼                                                                        | 我已网读指                                                                                                    | <b>引,开始授权</b> 查署報助文档 <b>●</b>                                                                                                    |                                       |
| ■已苦 未苦 ▶ 标记                                                                                    |                                                                                                    |                                                                                                    | 提交试卷                                  |

左上角监控画面正常即可开始考试。答题期间,考生需始终 保持脸部处于电脑、手机摄像头监控范围内,考试现场参见下图。 离开考试、遮挡脸部、多人入镜、左顾右盼、接打电话、切换屏 幕等作弊或违规行为将被系统记录,并通过后台人工智能识别, 超过规定次数等将被系统强制交卷。

6.结束考试

答题完毕后,点击右下角【提交试卷】按钮,在弹出的对话 框中点击【确认】按钮。系统提示交卷成功,完成考试全部流程。

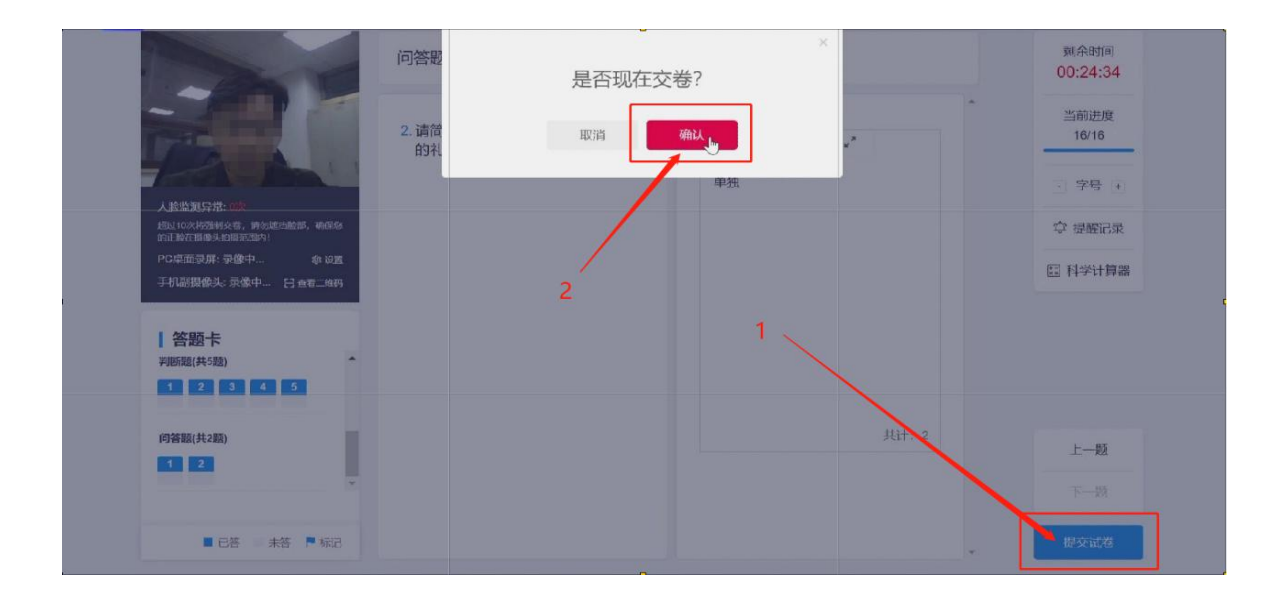